#### **CLENZER** Help

Overview

Search For Large Files

Search For Specific Files

**Results Display** 

<u>Print</u>

<u>Save</u>

<u>Delete</u>

<u>Cancel</u>

<u>Exit</u>

<u>Ticker</u>

Credits & Registration

## Overview

The intent of *CLENZER* is to provide users with a tool to clean large, cluttered hard drives. It does this by providing two primary search mechanisms. *CLENZER* can either search for the largest files on a drive, or identify pesky disk-eating files like READ.ME. After it has completed a search, users have the ability to print or save a list of the search results or to delete any of the retrieved files.

## **Search For Large Files**

To search for the largest files on a drive:

Press the Largest Files button.

Select a Drive to search.

Enter the total number of files to return. For example, if ten is entered, the ten largest files on the specified drive are displayed in the results list box. (WARNING: This procedure requires substantial memory. If you specify over 100 files, the procedure may run out of available memory.)

Press the **Search** button to start the process. Depending on the disk size, this may take a while. As **CLENZER** examines each file on the drive, it increments a ticker displayed in a box in the upper right corner of the window. To cancel a search press the **Cancel** button.

MAIN MENU

## **Search For Specific Files**

#### To search for specific files on a drive

Press the **Specific Files** button.

Select a Drive to search.

Enter the file name to search for (traditional DOS wildcard searches are acceptable). For example if **README.1ST** is entered, all the files on the drive that have that name are displayed in the results list box. (**WARNING:** This procedure requires substantial memory. If you specify **\*.\*** or something similar, the procedure may run out of available memory.)

Press the **Search** button to start the process. Depending on the disk size this may take a while. As *CLENZER* examines each file on the drive, it increments a ticker displayed in a box in the upper right corner of the window. To cancel a search press the **Cancel** button.

MAIN MENU

# **Display Results**

After a search is completed, the results list box will display the files that match the selected criteria.

By clicking on an item in the list, the full path and file size will be displayed in **blue** at the bottom of the window.

### Print

To print the result of a search on LPT1, press the **Print** button.

#### Delete

To delete the selected file in the list window, press the **Delete** button.

## Save

To save search results, press the **Save** button. The results will be saved in the current directory in a file called **CLENZER.TXT** 

# Cancel

To Cancel the current search, press **Cancel** button.

# Exit

To Exit the application, press the **Exit** button.

# About

To see who created this outstanding program, press the **About** button.

## Ticker

The ticker box in the upper right corner of the window counts off each file on a drive as it is examined. If a search is allowed to finish uninterrupted, the total files on that drive will be displayed in the ticker box.

### **Credits & Registration**

As with many things in life, the author would like to take full credit for developing this little tool but have none of the responsibility for supporting it! So here it is, as is, with no support. Also, not that it could do any harm, the author accepts no responsibility for its use or misuse.

I basically built this to see what the shareware world is like from the other side. So if you are so inclined, could you please do one or more of the following:

1.Send me an Email telling me what you think!

#### CompuServe: 76447,3630 America On Line: RobR11

2.Send me a postcard with your comments (I Like to get Mail!).

3.Or send me \$5.00, And I'll send you the source code!

Address:

GooberTek Software Rob Robinson 410 Maplehill Rochester Hills, MI. 48306

MAIN MENU